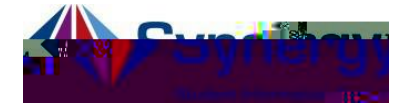

## Cambio de enlace de URL de la aplicación de ParentVUE

Use las direcciones a continuación para cambiar el enlace de de la aplicación de ParentVUE. Se recomienda a los padres de família que todavía <u>no han activado</u> su cuenta de ParentVUE que lo hagan usando una computadora. Éste es el enlace de URL de la aplicación <u>https://VA-ARL-PSV.edupoint.com</u>

- 1. Habra la aplicación de en su dispositivo.
- Si el enlace de no es el correcto, recibirá un mensaje similar a la figura de la mano derecha.
- 3. Haga clic en el botón que dice:

4. Localice y haga clic en el \_\_\_\_\_ en la pantalla de .

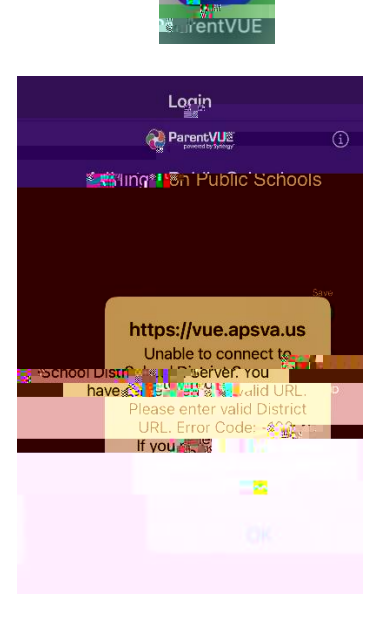

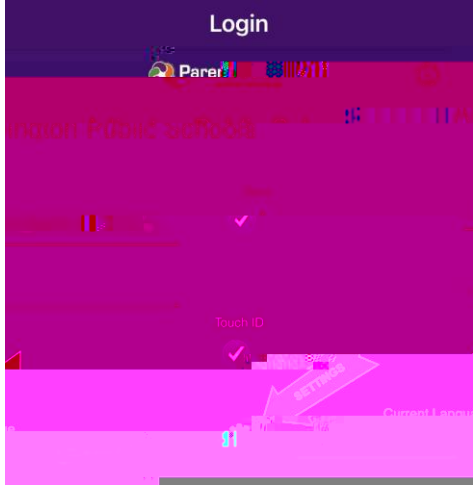

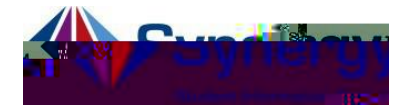

- 5. Verifique que el nuevo enlace de diga <u>https://VA-ARL-</u> <u>PSV.edupoint.com</u>
- 6. De no ser asi, haga clic en el botón que dice:
- 7. \_\_\_\_\_\_

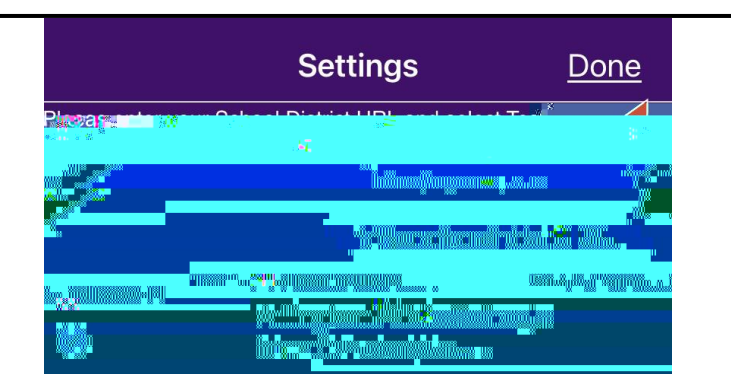

| <       | District Search |
|---------|-----------------|
|         |                 |
| 8.5     |                 |
|         | IR 12:          |
|         |                 |
| <b></b> |                 |
|         |                 |

- 8. \_\_\_\_\_ escriba en el espacio que dice:
- 9. Haga clic en el botón que dice:
- 10.Elija de la lista de opciones.
- 11. Después de elegir el nuevo haga clic en el botón que dice:

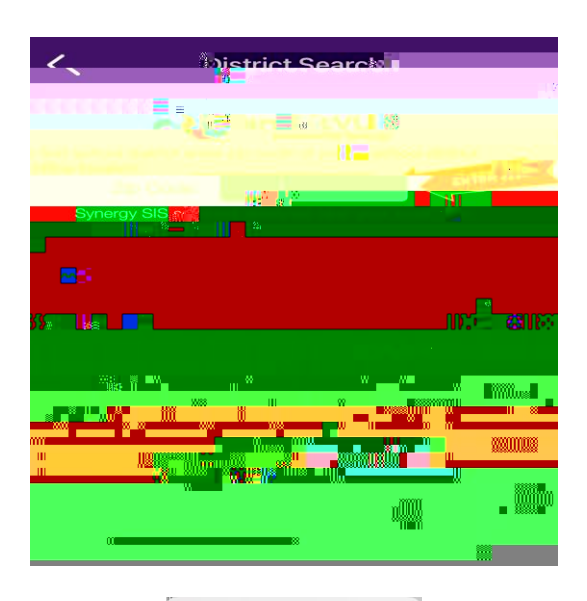

| P                          | arent)                                                                               |
|----------------------------|--------------------------------------------------------------------------------------|
| Youtbay<br>id<br>to<br>pol | e selected Arling To<br>ibility: Schools. Want<br>edecct as your sch<br>distrig Ote. |
| Yes                        | No                                                                                   |